# **Dependent Student Verification e-Form Guide**

For fall 2023, students will be able to complete the verification paperwork online via the PeopleSoft e-Form. The link to the e-verification form is located on the "FA:2023-2024 Verification" checklist on the "To Do List". Note: the form auto-saves and requires submission before it can be processed.

| 🔻 To Do List               |
|----------------------------|
| FA: 2023-2024 Verification |
| More 🕨                     |

**Note:** If the e-Form is returned, you will receive an email from the Financial Aid office letting you know what you need to do. Once you receive the email and make the necessary corrections, submit again.

1. Click on the blue hyperlink to begin the process.

FA: 2023-2024 Verification

The following pop-up box will come up:

| Aid Year 2024                                                                                                    |
|----------------------------------------------------------------------------------------------------|
| Contact                                                                                                    |
| Institution Central Washington University                                                                                                    |
| Admin Function Financial Aid                                                                                                    |
|                                                                                                    |
|                                                                                                    |
|                                                                                                    |
| FA: 2023-2024 Verification                                                                                                    |
|                                                                                                    |
| Complete the 2023-2024 Verification Form in MyCWU.                                                                                                    |
| If you need to request a copy of tax forms or a non-filing letter from the IRS, we recommend<br>you do so online before May to ensure you make our verification document deadline of July<br>15. |
| Return                                                                                                    |

2. Click on the blue highlighted 2023-2024 Verification Form link

| Fill out a new form | Aid Year 2022-2023<br>Verification: Not Required |
|---------------------|--------------------------------------------------|
| Verification        | Aid Year 2023-2024<br>Verification: Required     |
|                     | Update 2023-2024 Verification                    |

3. Click on Update 2023-2024 Verification.

## Step 1: Household information:

Dependent Students, enter the parent household information in this section.

- a. Select your parent's marital status.
- b. Answer the "when were your parents married (separated /divorced, etc.)" question.

| Parent Househo | bld                                    |            |
|----------------|----------------------------------------|------------|
|                | What is your parents marital status?   | Married ~  |
|                | When were your parents married?        | 11/08/2014 |
| Do your par    | ents have other children they support? | Yes        |
| Do             | your parents have other dependents?    | No         |
| Add Parent     | Add Sibling Dependent                  |            |
|                |                                        |            |

- c. You will need to add your parent(s) by clicking on the Add Parent button. You must include the parents with whom you live. These are the same ones that should be reported on the FAFSA.
- d. Answer the "Do your parents have other children they support?" question. If you select yes, then click the "Add Sibling Dependent" button.
  - i. Enter the sibling dependents information on the pop-up window then click done. If you need to enter more than one, click the "Add Sibling Dependent" again.
  - j. NOTE: for children under the age of 1 and unborn children who will be born during the aid year, choose 1 as the age in the drop-down menu.

| Cancel                                                                          | Edit Information                                                                                       | Done                         | × |
|---------------------------------------------------------------------------------|----------------------------------------------------------------------------------------------------|------------------------------|---|
| *Last Name                                                                      |                                                                                                    |                              |   |
| *First Name                                                                     |                                                                                                    |                              |   |
| *Age                                                                            |                                                                                                    |                              |   |
| *Relationship                                                                   | Brother 🗸                                                                                              |                              |   |
| Between Septemb<br>provide more than                                            | er 2023 and June 2024 will you<br>50% of their financial support.                                      | r parents                    |   |
| Between Septemb<br>college/university a<br>enrolled in Running<br>as attending. | er 2023 and June 2024 will the<br>at least half-time? Siblings or ot<br>g Start Programs should not be | y attend<br>hers<br>included |   |
|                                                                                 | No                                                                                                    |                              |   |
| Delete                                                                          |                                                                                                    |                              |   |

e. Answer the "Do your parents have other dependents?" If you select yes, the "Add Other Dependent" button will appear, select the button, and add dependents.

|   | Add Parent  | Add Other Depende | nt    |                |                   |                               |
|---|-------------|-------------------|-------|----------------|-------------------|-------------------------------|
|   | Last Name 🗘 | First Name 🛇      | Age 🗘 | Relationship 🗘 | Primary Support 🛇 | School Name 🗘                 |
| 1 | 10001110    | 2011/0 B          | 20    | Self           | Yes               | Central Washington University |
| 2 |             | t                 | 4     | Grandson       | Yes               |                               |
| 3 |             |                   | 59    | Mother         | Yes               | WSU                           |

Enter the child dependent information on the pop-up window then click done. If you need to enter more than one, click the "Add Other Dependent".

| Ca | ncel                                                                             | Edit Information Done                                                                                                    | × |
|----|----------------------------------------------------------------------------------|----------------------------------------------------------------------------------------------------|---|
|    | *Last Name                                                                       |                                                                                                    |   |
|    | *First Name                                                                      |                                                                                                    |   |
|    | *Age                                                                             |                                                                                                    |   |
|    | *Relationship                                                                    | <b>~</b>                                                                                                    |   |
|    | Between Septembe<br>provide more than                                            | er 2023 and June 2024 will your parents<br>50% of their financial support.                                               |   |
|    | Between Septembe<br>college/university a<br>enrolled in Running<br>as attending. | er 2023 and June 2024 will they attend<br>t least half-time? Siblings or others<br>Start Programs should not be included |   |
|    |                                                                                  | No                                                                                                    |   |

The Parents, Siblings and Other dependents will appear on the verification list. To edit or delete household members, click on the name.

| 1 | Add Parent Add Siblin | ng Dependent |       |                |                            |                               |
|---|-----------------------|--------------|-------|----------------|----------------------------|-------------------------------|
|   | Last Name $\diamond$  | First Name 🛇 | Age 🗘 | Relationship ◇ | Primary Support $\Diamond$ | School Name 🗘                 |
| 1 | (mgg)                 | Bater -      | 19    | Self           | Yes                        | Central Washington University |
| 2 | Carrier Contraction   |              | 43    | Mother         | Yes                        |                               |
| 3 | -                     | <b>275</b>   | 50    | Step-Father    | Yes                        |                               |
| 4 | (incompany)           | -            | 10    | Brother        | Yes                        |                               |
| 5 | 4.000                 | 42. jo       | 6     | Brother        | Yes                        |                               |

A "Delete" button will appear on the bottom on the pop-up window.

| Cancel                                                                          | Edit Information                                                                                      | Done                             | × |
|---------------------------------------------------------------------------------|----------------------------------------------------------------------------------------------------|----------------------------------|---|
| *Last Name                                                                      | Albuen                                                                                                |                                  |   |
| *First Name                                                                     | Justin                                                                                                |                                  |   |
| *Age                                                                            | 20                                                                                                    |                                  |   |
| *Relationship                                                                   | Brother 🗸                                                                                             |                                  |   |
| Between Septemb<br>provide more than                                            | er 2023 and June 2024 will yo<br>50% of their financial support.                                      | ur parents                       |   |
| Between Septemb<br>college/university a<br>enrolled in Running<br>as attending. | er 2023 and June 2024 will the<br>at least half-time? Siblings or o<br>g Start Programs should not be | ey attend<br>thers<br>e included |   |
|                                                                                 | No                                                                                                    |                                  |   |
| Delete                                                                          |                                                                                                    |                                  |   |

# Step 2: Enter the Income information

Dependent students will need to add parent and student income information.

- a. Answer, "Did you earn income in 2021?"
- b. Answer the Tax Status question.

| Student Income                                                                                                    |                                                                                                    |                                                                                                    |
|----------------------------------------------------------------------------------------------------|----------------------------------------------------------------------------------------------------|----------------------------------------------------------------------------------------------------|
| Tax Year = 2021                                                                                                    |                                                                                                    |                                                                                                    |
| Did you earn income in 2021?                                                                                                    | Yes                                                                                                    |                                                                                                    |
| 2021 Tax Status                                                                                                    | Filed Taxes 🗸                                                                                          |                                                                                                    |
| Provide 2021 tax information. You can correct the FA<br>Schedules 1-3 if filed), or request a tax return transc<br>Record", and then select the <b>tax return transcript</b> of | AFSA and use the IRS Data Retrieval Tool,<br>ript from the IRS. To order a free official IR<br>option. | upload a signed and dated copy of your federal 1040 form (and<br>S Tax Return Transcript visit www.irs.gov, choose "Get My Tax |
|                                                                                                    | Add Student Tax Return/Transcript                                                                      |                                                                                                    |
| Unique Sys Filename 🛇                                                                                                    |                                                                                                    | View Attachment                                                                                                    |
| 1 1040CM_(1).pdf                                                                                                    |                                                                                                    | View Attachment                                                                                                    |

i. If student earned income but was not required to file taxes, enter income sources and amount earned by clicking the "Add Income" button.

| Student income                                                                                            |                                                                                                    |
|----------------------------------------------------------------------------------------------------|----------------------------------------------------------------------------------------------------|
| Tax Year = 2021                                                                                           |                                                                                                    |
| Did you earn income in 2021?                                                                              | Yes                                                                                                    |
| 2021Tax Status                                                                                            | Not Required to File 🗸                                                                                                    |
| The student earned income in 2021 but did not file a was provided. Provide copies of all 2021 W-2 (or 109 | tax return. Add the income sources, the amount earned from each in 2021, and whether a W-2 (or 1099) fo<br>9) forms issued to the student. |
|                                                                                                    | Add Income                                                                                                    |

ii. If a W2 or 1099 was provided, answer Yes and upload documents. NOTE: an employer is required to provide a W2 to anyone who has earned over \$600.

| Cancel          | Edit Information | Done | × |
|-----------------|------------------|------|---|
| *Employer       | ABC Company      |      |   |
| *Amount         | 1000.000         |      |   |
| W2/1099 Exists? | Yes              |      |   |
|                 | Upload W2/1099   |      |   |

iii.

iv. If you did not receive a W2 or 1099, enter the reason why you didn't receive one in the "Why Not?" box.

| Cancel          | Edit Information | Done | × |
|-----------------|------------------|------|---|
| *Employer       | ABC Company      |      |   |
| *Amount         | 1000.000         |      |   |
| W2/1099 Exists? | No               |      |   |
| Why not?        |                  | //   |   |

v. If student filed taxes but did not use the Data Retrieval Tool when filling out FAFSA, upload Tax Transcript or Signed 1040 Tax Return.

#### **Step 3: Parent Income Information**

- a. Answer, "Did your parent(s) earn income in 2021?"
- b. Answer the Tax Status question.

| Parent Income                                                                                                    |                                                                                                    |
|----------------------------------------------------------------------------------------------------|----------------------------------------------------------------------------------------------------|
| Information for stepparent should be reported if pare                                                                                                    | nt is remarried as of the date the FAFSA was filed.                                                                                                    |
| Tax Year = 2021                                                                                                    |                                                                                                    |
| Did both of your parents earn income in 2021?                                                                                                    | Yes                                                                                                    |
| Did either of your parents earn income in 2021?                                                                                                    | Yes                                                                                                    |
| 2021Tax Status                                                                                                    | Filed Taxes Separately                                                                                                    |
| Provide 2021 tax information. You can correct the FA<br>Schedules 1-3 if filed), or request a tax return transcr<br>Record", and then select the <b>tax return transcript</b> o | FSA and use the IRS Data Retrieval Tool, upload a signed and dated copy of your federal 1040 form (and<br>ript from the IRS. To order a free official IRS Tax Return Transcript visit www.irs.gov, choose "Get My Tax<br>ption. |

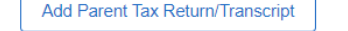

- c. If parent(s) filed taxes but did not use the Data Retrieval Tool when filling out FAFSA, upload Tax Transcript or Signed 1040 Tax Return.
- d. Parents who were not required to file, will need to upload the IRS Non-Filling Verification letter.
- e. To upload the IRS Non-filling verification letter and other required documents, click the "Add Parent Non-Filling Verification" or "Add Parent Tax Return/Transcript" button. Then click the "My Device" icon to search for the file, or you can drop a file in the box below the button.

|    |     |       |     |     |      |  |      |  |      |      |      |  |  | 1 | 1 |  | 1 | 1 |  | - | ٠ |      | <br>1 |   |      |      |      |   |  |      |      |      |  |      |      |      |      |      |  |
|----|-----|-------|-----|-----|------|--|------|--|------|------|------|--|--|---|---|--|---|---|--|---|---|------|-------|---|------|------|------|---|--|------|------|------|--|------|------|------|------|------|--|
| Cł | 100 | se F  | Fro | m   |      |  |      |  |      |      |      |  |  |   |   |  |   |   |  |   |   |      |       |   |      |      |      |   |  |      |      |      |  |      |      |      |      |      |  |
|    | [   | /ly I | Dev | ice |      |  |      |  |      |      |      |  |  |   |   |  |   |   |  |   |   |      |       |   |      |      |      |   |  |      |      |      |  |      |      |      |      |      |  |
| ľ  |     |       |     |     | <br> |  | <br> |  | <br> | <br> | <br> |  |  |   |   |  |   | - |  |   |   | <br> |       | - | <br> | <br> | <br> | - |  | <br> | <br> | <br> |  | <br> | <br> | <br> | <br> | <br> |  |
|    |     |       |     |     |      |  |      |  |      |      |      |  |  |   |   |  |   |   |  |   |   |      |       |   |      |      |      |   |  |      |      |      |  |      |      |      |      |      |  |

- Once you added the document(s), click the "Upload" button, then the "Done" button. To view the file you uploaded, click the link "Parent Tax Document or Parent Non-Filing Verification" or other document link that appeared after you uploaded the file.
- f. If parent(s) did earn income but were not required to file, enter the income earned by clicking the "Add Income" button.
  Add Income

|   | Description $\diamond$ | Amount $\diamond$ | W2/1099 🛇 |
|---|------------------------|-------------------|-----------|
| 1 | CWU                    | 2000.000          | Yes       |

i. If a W2 or 1099 was provided, answer Yes and upload documents.

ii. If parent(s) did not receive a W2 or 1099, enter the reason why they didn't receive one in the "Why Not?" box.

| Cancel  | Edit Information | Done | × |
|---------|------------------|------|---|
| En      | nployer          |      |   |
| ļ       | Amount           |      |   |
| W2/1099 | Exists? No       |      |   |
| W       | hy not?          |      |   |
|         |                  |      |   |
|         |                  |      |   |
|         |                  |      |   |

iii. The income will appear below the "Add Income" button, to edit or delete, click on the employer name and make necessary changes.

|   |                        | Add Income        |           |
|---|------------------------|-------------------|-----------|
|   | Description $\diamond$ | Amount $\diamond$ | W2/1099 ◊ |
| 1 | CWU                    | 2000.000          | Yes       |

#### **Step 4: Student Identity and Educational Purpose**

- a. Some students will be required to submit documents to verify their identity and complete the Statement of Educational Purpose form. You are required to complete this form, in person, at the Financial Aid office on campus or at a campus center.
- b. Student who are required to complete the Education Statement form also must provide a copy of their unexpired driver's License or other State issued identification at the time they complete the form.

#### **Step 6: Parent Identity**

a. Dependent students are required to submit a copy of their parent's unexpired state ID or driver's license to verify their identity.

#### Parent Identity

Please submit a copy of the parent's valid government-issued photo identification (ID) such as but not limited to, a valid driver's license, other state-issued ID, or a valid expired government issued photo identification that expired after March 1st, 2021, or passport.

The signature on the photo identification is used to validate the parent signature at the end of this form.

Add Parent State ID/Drivers License

### Step 7: Submit the Verification Form

- Once you have completed entering and uploading the required documents, click the "Submit" on the bottom left of the page. Note, if you are not ready to submit, then click "Return to Search", your changes will be saved automatically.
- b. The signature page will appear when you click the "Submit" button.
- c. Sign in the box, then click accept, then you will be able to submit.
- d. Dependent students are required to have their parent sign. After the signatures have been added, then the "Submit" button will be enabled.
- e. Click the submit button, once you submit, the form is locked to allow Financial Aid to review it.

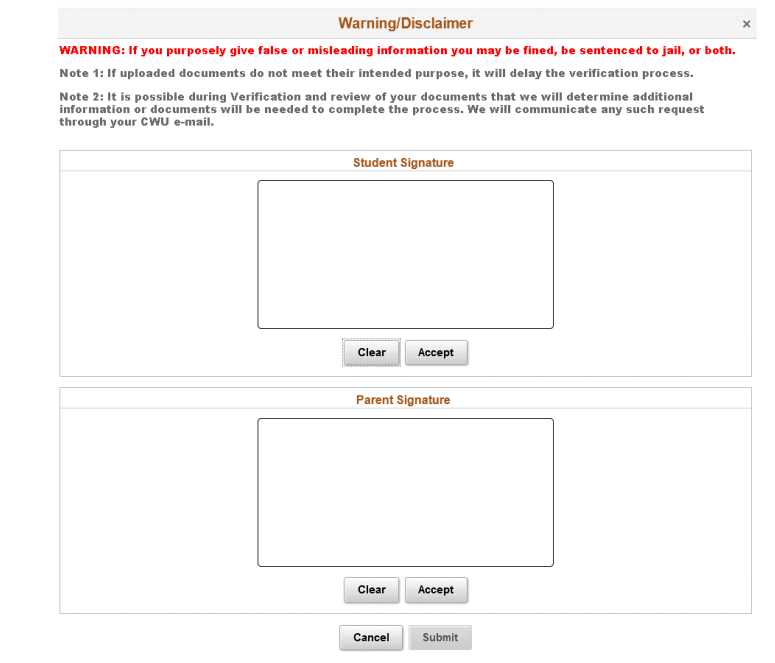